## Google Scholar profilini necə silməli?

Bunun üçün ilk olaraq Google Scholar profilinizə daxil olun, silmək istədiyiniz profilinizdəki (2 və ya daha artıq profiliniz varsa) bütün məqalələri ☑ işarəsi ilə seçin.

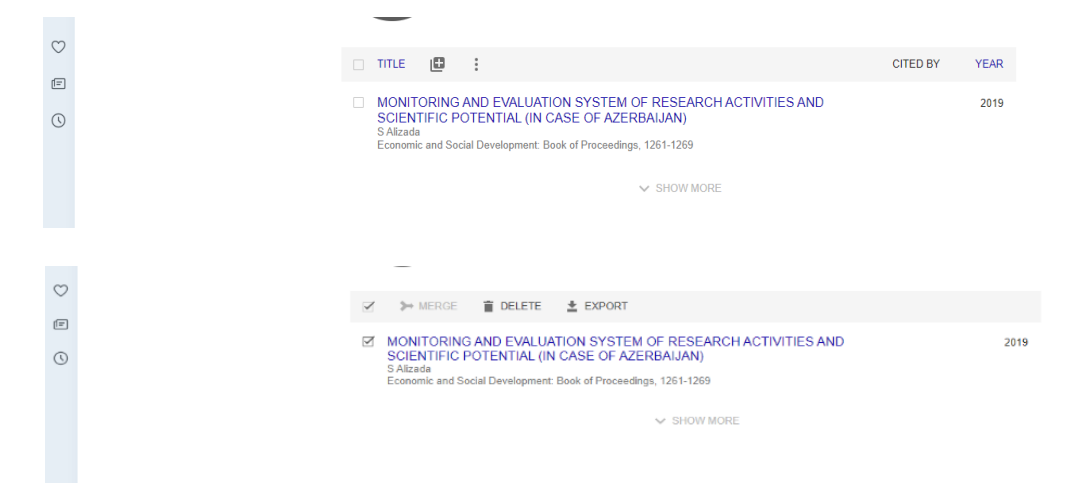

Sonra Actions menyusundan "Delete" düyməsini seçin. Nəticədə məqalələr profilinizdən silinəcəkdir.

Daha sonra Google Scholar menyusunu sol düymə ilə kliklədikdə menyu açılacaq.

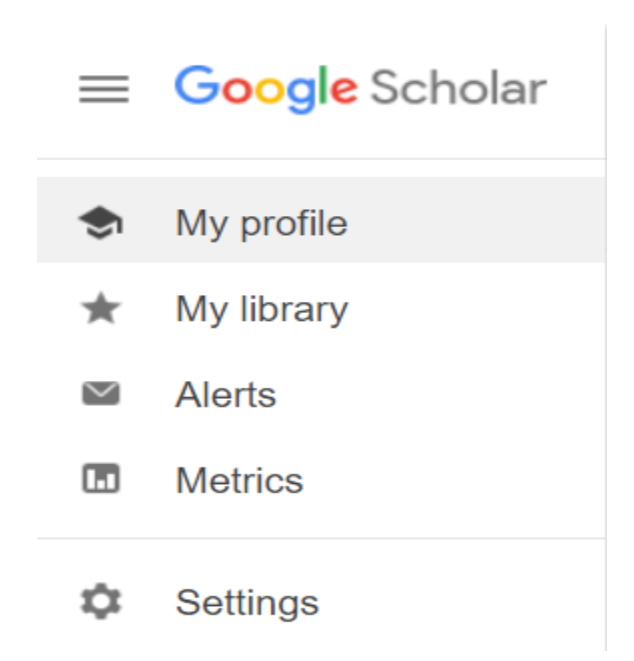

| ≡ | Google Scholar                                                    |                                                                                                |
|---|-------------------------------------------------------------------|------------------------------------------------------------------------------------------------|
| ٠ | Settings                                                          |                                                                                                |
|   | Search results<br>Languages<br>Library links<br>Account<br>Button | ● Search articles (✓ include patents).         ○ Search case law.                              |
|   |                                                                   | Results per page          10       Google's default (10 results) provides the fastest results. |
|   |                                                                   | Where results open Open each selected result in a new browser window                           |
|   |                                                                   | Bibliography manager                                                                           |
|   |                                                                   | Don't show any citation import links.     Show links to import citations into     BibTeX       |
|   |                                                                   | Save Cancel                                                                                    |

Buradan "Settings" menyusuna klikləyirsiniz və aşağıdakı səhifə açılır

"Account" hissəsinə sol düymə ilə klikləyərək daxil olun. Açılan səhifədən "Delete Scholar account" düyməsini seçərək klikləyin.

| ≡ | Google Scholar              |                                                                                                    |
|---|-----------------------------|----------------------------------------------------------------------------------------------------|
| • | Settings                    |                                                                                                    |
|   | Search results<br>Languages | Account                                                                                                    |
|   | Library links<br>Account    | You're currently signed in as                                                                                   |
|   | Button                      | Sign out                                                                                                    |
|   |                             | Delete Scholar account                                                                                          |
|   |                             | Signed-in off-campus access links Use my on-campus library subscriptions to enable off-campus links. Learn more |
|   |                             | ✓ Signed-in search activity                                                                                     |
|   |                             | Use my search activity to improve search results and recommendations.                                           |
|   |                             | Save Cancel                                                                                                    |
|   |                             | To retain settings, you must turn on cookies                                                                    |

## Bu zaman aşağıdakı səhifə açılır

| Delete Scholar account We're sorry that you're leaving. To delete your entire Google account, including Gmail and all other Google services, please follow the instructions for Google Accounts. To delete just your Scholar account, please acknowledge every item below:           1 am   the sole and rightful owner of the Google account.     1 request to close the following accounts and delete the following data: my Scholar profile, my Scholar library, my Scholar alerts.           I fl change my mind within 30 days, I'll visit Google Scholar Settings to recover my accounts and my data.     If I don't recover my accounts and my data within 30 days, I understand that they will be gone forever.  | = | Google Scholar         |                                                                                                    |  |
|----------------------------------------------------------------------------------------------------|---|------------------------|----------------------------------------------------------------------------------------------------|--|
| We're sorry that you're leaving.         To delete your entire Google account, including Gmail and all other Google services, please follow the instructions for Google Accounts.         To delete just your Scholar account, please acknowledge every item below:         I am       the sole and rightful owner of the Google account*         I request to close the following accounts and delete the following data: my Scholar profile, my Scholar library, my Scholar alerts.         If I change my mind within 30 days, I'll visit Google Scholar Settings to recover my accounts and my data.         If I don't recover my accounts and my data within 30 days, I understand that they will be gone forever. | • | Delete Scholar account |                                                                                                    |  |
|                                                                                                    |   | NTC .                  | We're sorry that you're leaving. To delete your entire Google account, including Gmail and all other Google services, please follow the instructions for Google Accounts. To delete just your Scholar account, please acknowledge every item below:          I am       the sole and rightful owner of the Google account*         I request to close the following accounts and delete the following data: my Scholar profile, my Scholar library, my Scholar alerts.         If I change my mind within 30 days, I'll visit Google Scholar Settings to recover my accounts and my data.         If I don't recover my accounts and my data within 30 days, I understand that they will be gone forever. |  |

Burada bütün bəndlərin qarşısına ☑ işarəsini qoyaraq "Delete Account" düyməsini sıxın. Nəticədə silmək istədiyiniz profiliniz ləğv olunacaqdır.

Diqqətinizə görə təşəkkürlər!

EFTİE departamenti "Elmmetrika" şöbəsi